#### First Time Setup of iPads

- 1. Install SkyCoach app on all iPads
- 2. Login to SkyCoach app while connected to the internet on all iPads
  - a. Go to SkyCoach menu->settings->network mode and change from cloud to client

# Game Setup

Training Video Playlist

#### PressBox Station Steps 1. Plug in the press box station

- a. Point the red/white stickered antenna at the end zone red/white antenna
- b. Point the red/black stickered antenna at the home sideline red/black antenna
- c. Point the red/white/black stickered antenna at the visitor sideline red/white/black antenna
- 2. Place the home powerbox and CoachBox AP near the home coach box iPads and the visitor powerbox and CoachBox AP near the visitor coach box iPads
  - a. Connect the foldable rods to the top of the skinny coachbox antennas
  - b. Connect home coach box iPads to SCH-CoachBox-XXXXX and visitor coach box iPads to SCV-CoachBox-XXXXX
- 3. Plug in press box remote camera kit(s)
  - a. Connect the remote camera kit(s) to the RCK Only ethernet cable(s)
  - b. Attach press box camera(s) HDMI to the HDMI IN on remote camera kit(s)

## Sideline Station Steps (repeat for Home and Visitor)

- 4. Plug in sideline power box
  - a. Point the stickered antenna at the matching press box stickered antenna
  - b. Place the Sideline AP near the 35 yard line and point down the sideline towards the other 35 yard line or near your sideline iPads
    - i. Connect the rectangular UMA-D to the top of the skinny sideline antenna
    - ii. Connect home sideline iPads to SCH-Sideline-XXXXX and visitor sideline iPads to SCV-Sideline-XXXXX

## **EndZone Station Steps**

- 5. Plug in end zone power tube
  - a. Point the red/white antenna at the press box red/white antenna
- 6. Plug in end zone remote camera kit(s)
  - a. Connect the remote camera kit(s) to the RCK Only ethernet cable(s)
  - b. Attach end zone camera(s) HDMI to the HDMI IN on remote camera kit(s)

#### iPad Steps

- 1. Login to SkyCoach on iPad
  - a. Verify iPad shows connected to 192.168.88.9 in bottom right of screen
  - b. Create an event on ONE iPad
- 2. Open the event on ALL iPads before the game
- 3. DO NOT close the app or lock the iPad during the game

### **Recording Steps**

- 1. Join and open the event on remote camera kit(s)
- 2. Press start/stop on ONE of the remote camera kits to start/stop all camera angles and ODK
  - a. OR use a remote control iPad to start/stop recording and tag more data

HOST BOX: 1 RCK, 5 antennas, 2 powerboxes

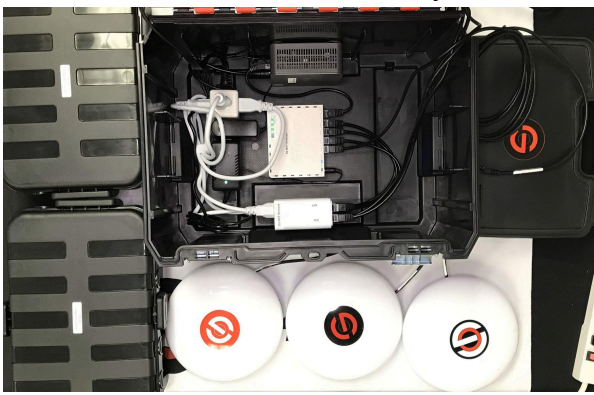

\*the network diagram on the last page details where the cables are plugged

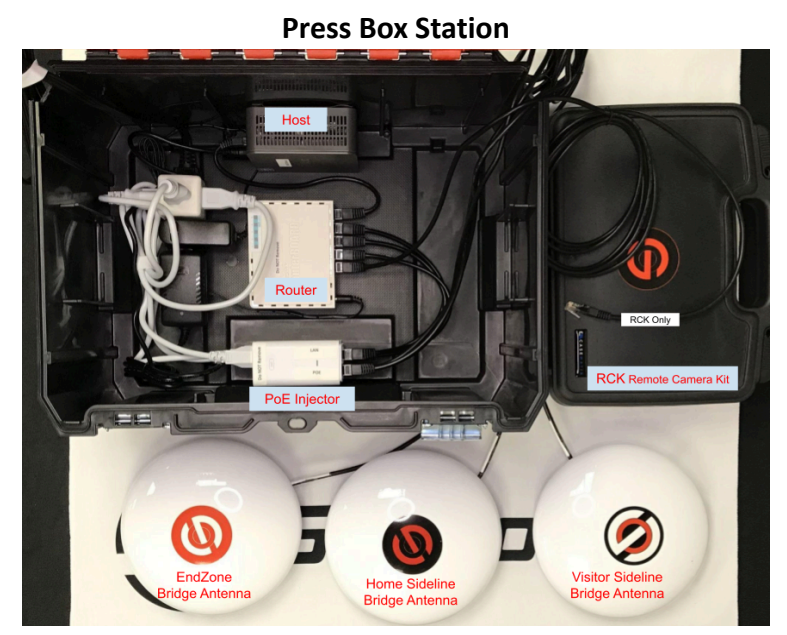

\*the host box and rck stays with the filmer

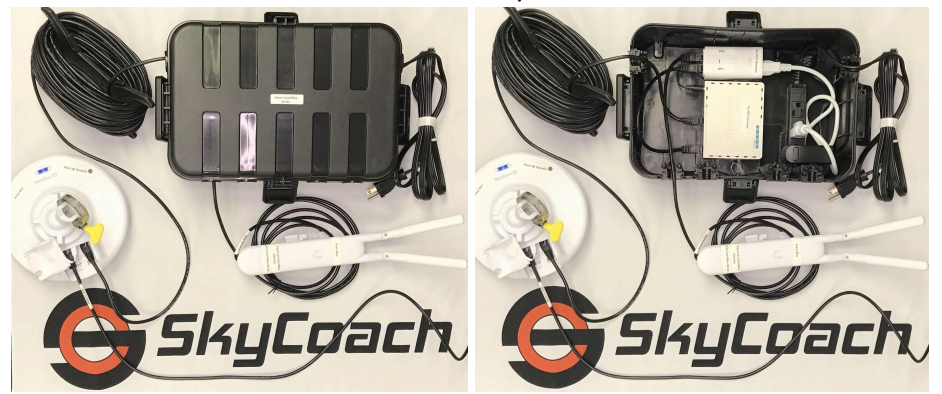

\*each powerbox+ goes in each of the home and visiting coach's rooms

**Press Box Setup** 

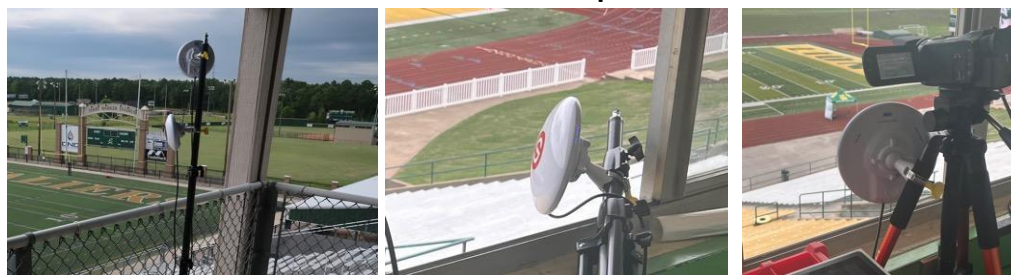

\*press box antennas should not cross each other's path and should have a clear line of sight to their counterparts

#### STATION BOX: 1 RCK, 5 antennas, 2 powerboxes, 1 powertube

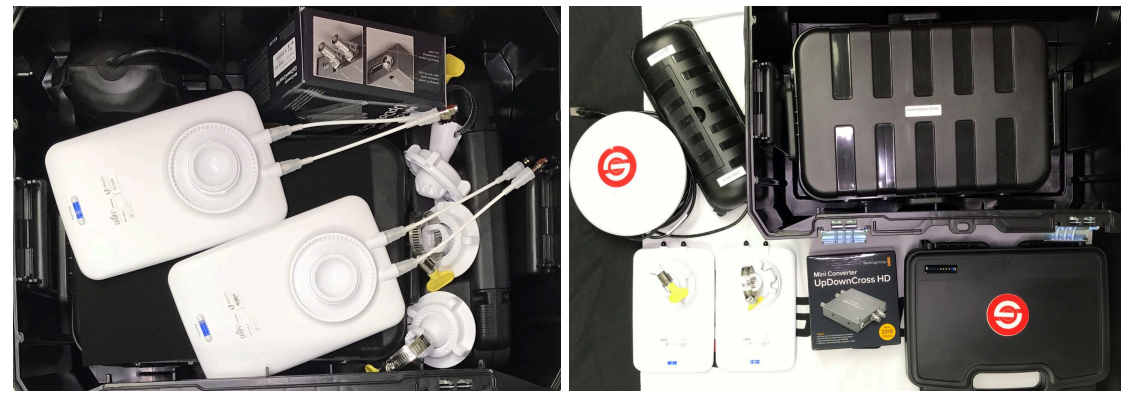

\*this box contains all of the equipment for the field

#### **End Zone Station and Setup**

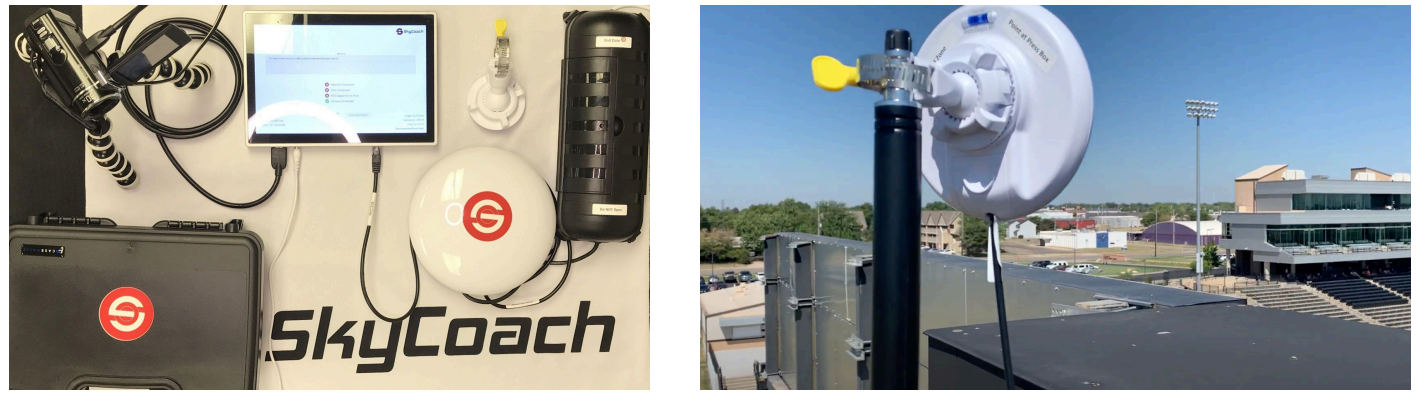

\*be sure the antenna has a clear line of sight to the press box antenna

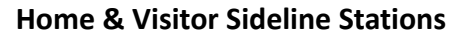

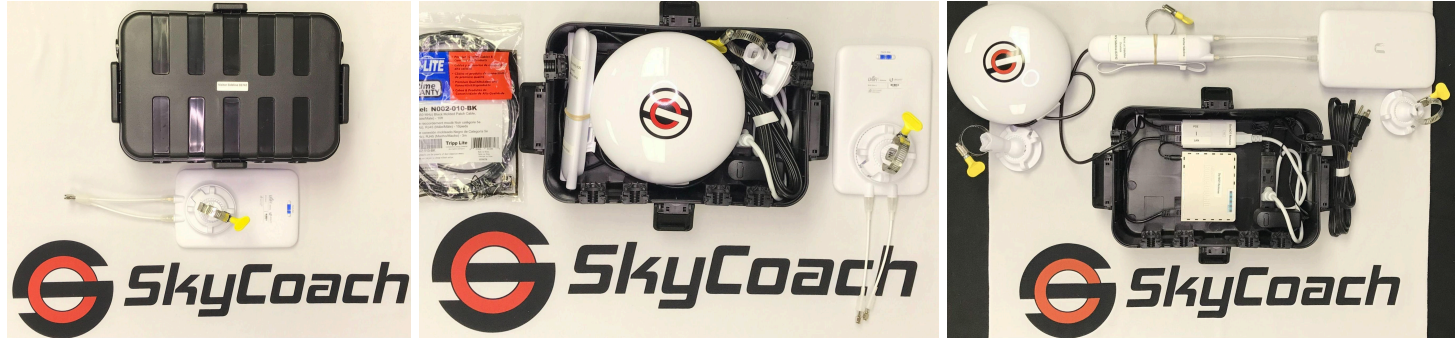

\*each sideline station has a power box with a stickered antenna and a "wifi" antenna Home & Visitor Sideline Setup

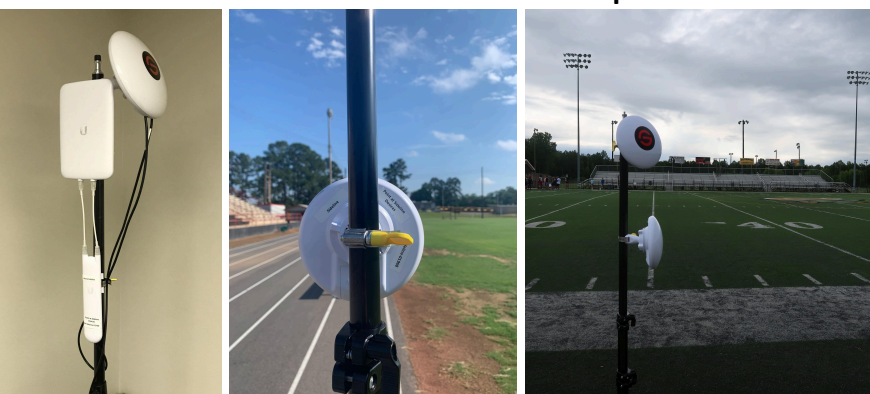

\*station should be placed at the 35 yd line, farthest from the bleachers with a clear line of sight to the press box antenna \*point the wifi access point down the sideline towards your ios devices

### \*Each RCK will receive its hdmi signal from each of the cameras and connect to the ethernet cables labeled 'RCK Only'

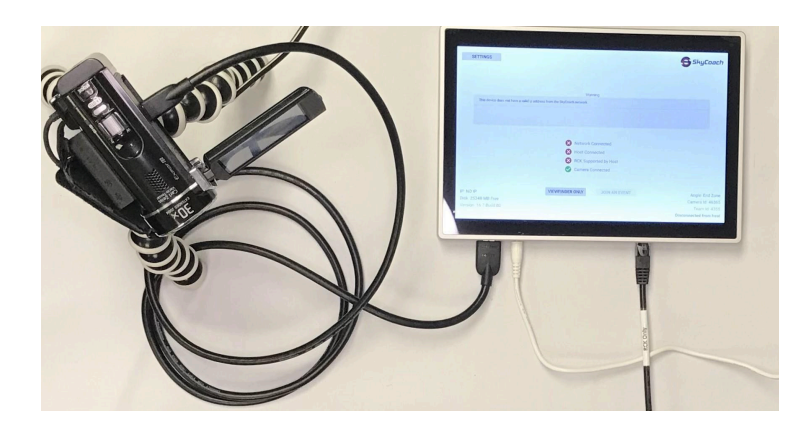

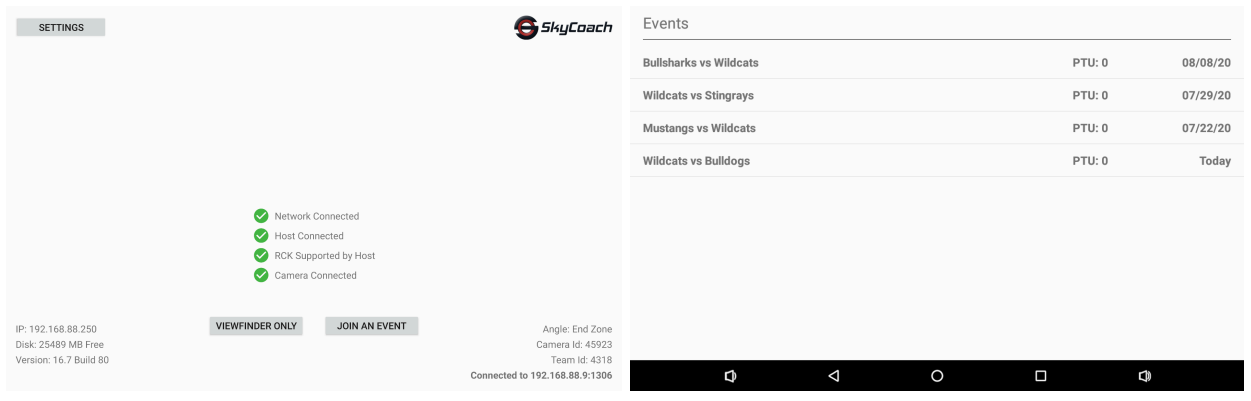

#### \*select JOIN AN EVENT

\*select the correct event for TODAY

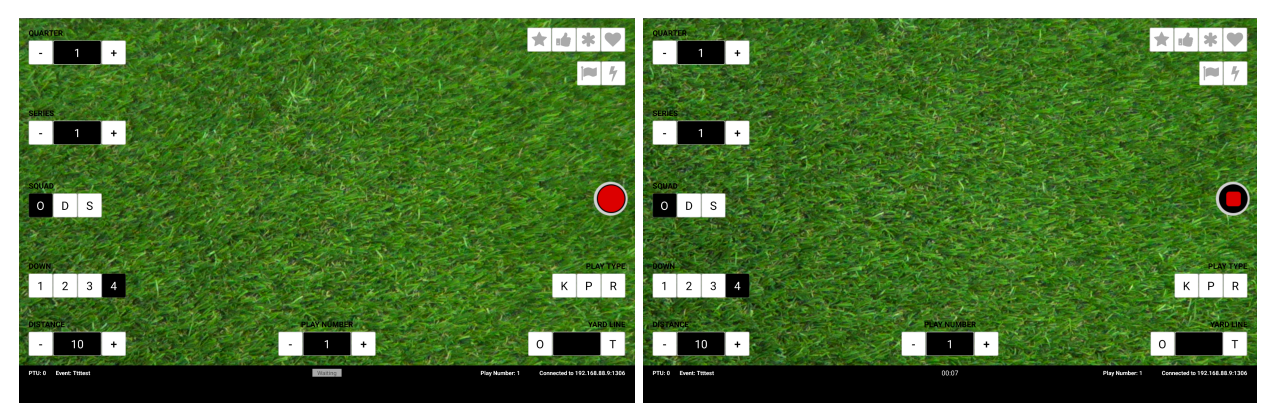

\*Waiting to start recording, so press the red circle

\*select O,D, or S before you click the square to stop recording

### SCAN BELOW or <u>CLICK HERE</u> for more detail and latest instruction set

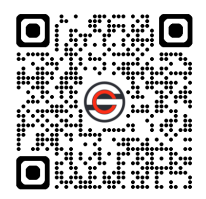